### SWS (direct Smart Working Solution) 2024年5月版リリース内容

2024/5/23

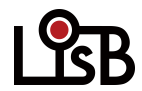

©L is B Corp.

## 終業時刻のリマインド機能(ポップアップ表示)

指定された時刻(終業定刻から●●分前)になると下記画面がパソコンの画面上に表示されます。 「OK」を押すと、通常のパソコン画面に戻ります。※指定できる時刻は120分前まで

ポップアップを表示する時間・タイトル・メッセージ・対象者の設定は 「管理タブ」>「メッセージタブ」から行います。

| Smart Working Time |
|--------------------|
| タイトル(20文字以内)       |

### 申請フロー・承認フローのアップロード/ダウンロード

申請フロー・承認フローを、CSVファイルのアップロードにて設定できるようになりました。 また、現在の設定内容をCSVファイルとしてダウンロードできるようになりました。 画面右上の「データ管理」から操作します。

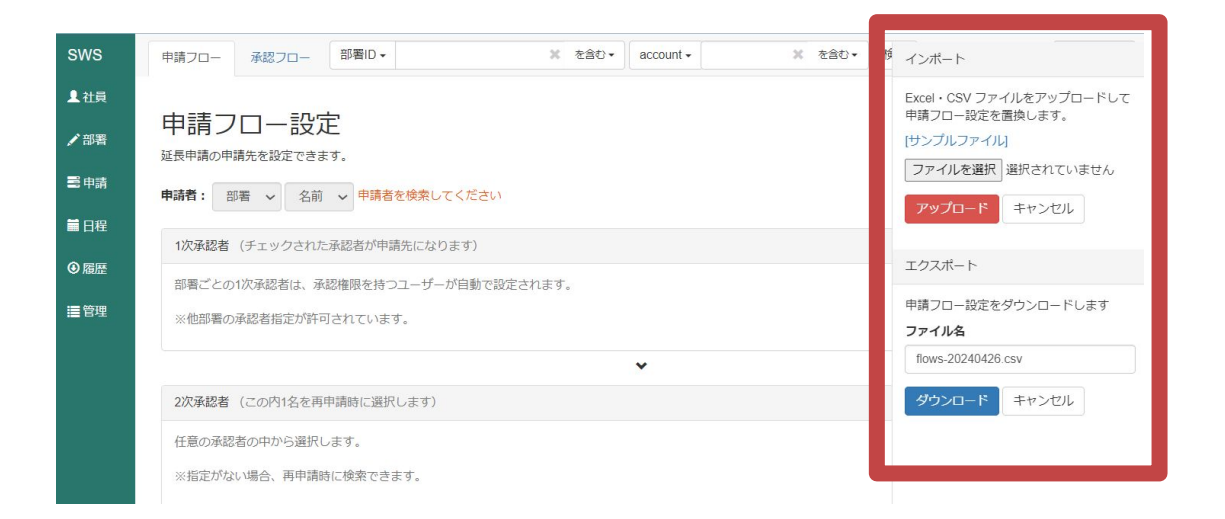

# 延長申請方法の追加(分指定)

分指定(延長したい時間「60分」を追加など)の申請ができるようになりました。

▼入力方法 「+(プラス)」と「数字」で入力してください。承認されてから、●●分のカウントとなります。

### (例)業務時間を「60分」追加する申請

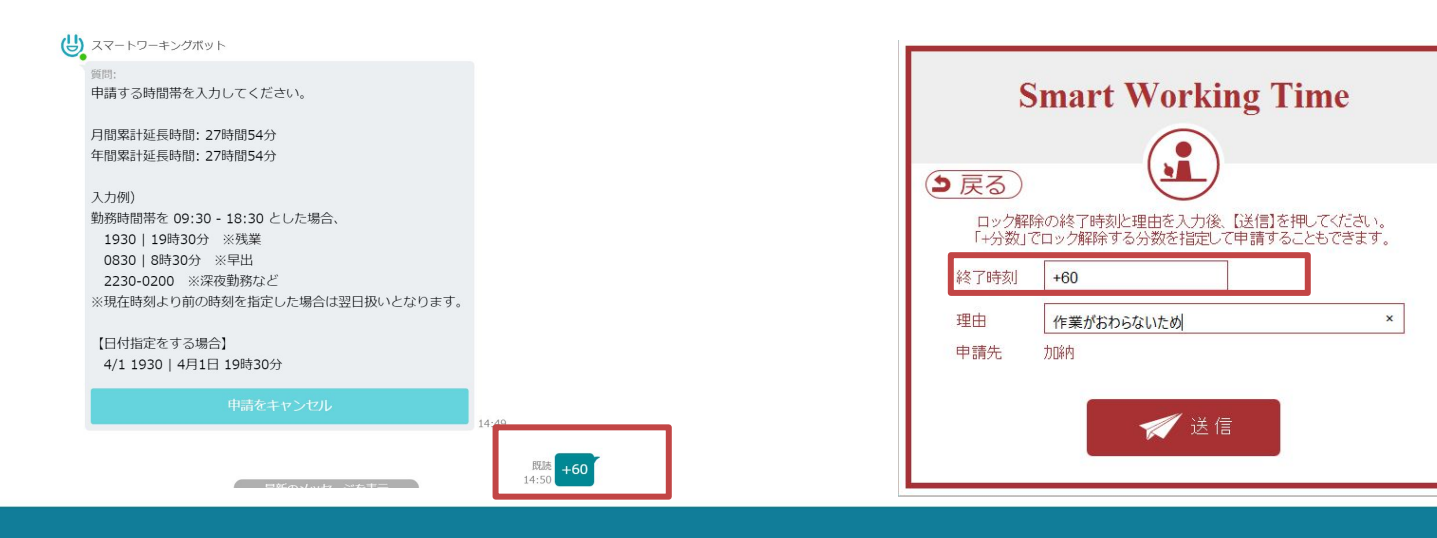

## 端末識別キーのアクセス履歴一覧 項目追加

端末識別キーのアクセス履歴 (CSV)の「端末識別キー」に「SWSクライアントのバージョン」の記載が追加されます。

### <新 CSV 仕様>

- 部署ID
- 社員ID
- 氏名
- directAccount
- 承認者
- 始業定刻
- 終業定刻
- 端末識別キー / PC名(SWSクライアントのバージョン)
- 対象日
- 端末稼働開始日時
- 端末稼働終了日時
- 端末使用開始日時
- 端末使用終了日時

※「PC名」「バージョン」の表示については、LisB側での設定が必要です (ActiveDirectory環境で利用されているお客様向けの機能です)

### 未登録の端末識別キー一覧 出力内容の追加

「登録されていない端末からのアクセスがありました。」で一度「非表示」にした 端末識別キーを含めた状態でCSVダウンロードができるようになりました。

### ▼方法

「非表示端末も含む」にチェックを入れた状態で「CSVダウンロード」をおこなう。

#### エクスポート

社員データを CSV ファイルとしてダウン ロードします。

#### ファイル名

unknown-20240426.csv

○ 社員データ(社員ID付)

○ 端末識別キーのアクセス履歴

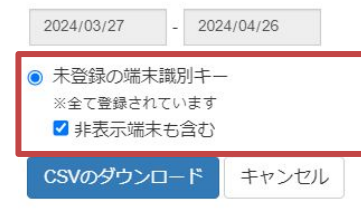